# Краткая инструкция для руководителя оценки

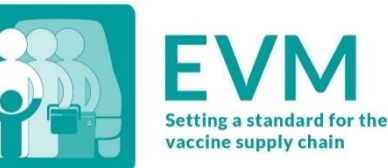

1. Запросите

учетную запись

ЭУВ

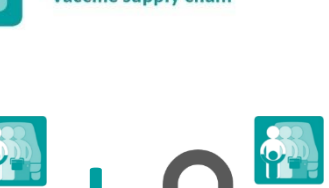

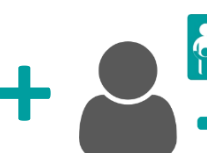

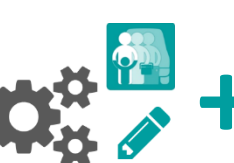

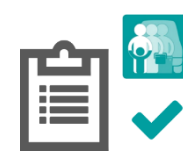

2. Войдите в свою учетную запись ЭУВ

3. Запросите право доступа для руководителя

4. Настройте систему ЭУВ

5. Создавайте оценки

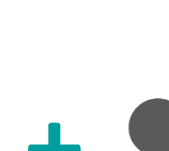

# Запросите учетную запись ЭУВ

Свяжитесь с глобальным администратором ЭУВ по электронной почте evmadmin@who.int\_и предоставьте ему следующие данные:

- Имя
- Адрес электронной почты
- Организация
- Должность
- Номер телефона
- Адрес

Глобальный администратор ЭУВ рассмотрит ваш запрос и отправит вам уведомление, как только он будет одобрен.

# Войдите в свою учетную запись в ЭУВ

- Откройте веб-сайт ЭУВ: https://extranet.who.int/evm2/web/Public
- Выберите меню в левом верхнем углу экрана, затем выберите Войти:

| <b>M</b>   | × | ABOUT EVM |
|------------|---|-----------|
| Sign in -ŋ |   |           |

- Выберите адрес электронной почты, который вы использовали при отправке запроса на получение доступа к ЭУВ или выберите Использовать другую учетную запись, чтобы ввести адрес электронной почты.
- Введите и подтвердите ваши данные для авторизации. На мониторе появится главный экран ЭУВ.

В верхнем правом углу экрана будут отображаться страна проведения оценки и язык, выбранные на данный момент. Ваше имя пользователя и функция будут отображаться в меню.

После любого периода отсутствия активности произойдет автоматический выход из системы, для продолжения работы с вебсайтом ЭУВ вам нужно будет снова войти в систему.

### 3. Запросите право доступа для руководителя оценки

- 1. Войдите в свою учетную запись в ЭУВ (см. стр. 2).
- Выберите меню в левом верхнем углу экрана, затем выберите <ваше имя> > Профиль.
- Вкладка Сведения о пользователе отображается по умолчанию. Выберите вкладку Права доступа, и она появится на экране:

| User details |               | Permissions |                    |  |  |  |
|--------------|---------------|-------------|--------------------|--|--|--|
|              |               |             | Request permission |  |  |  |
| 26 ¥         |               |             | Search             |  |  |  |
|              |               |             |                    |  |  |  |
| Manager      | My Facilities | Approved    |                    |  |  |  |
| manager      |               |             |                    |  |  |  |

4. Выберите Запросить право доступа. На экране появится вкладка Запросить право доступа:

| Role                              |      |  |             |
|-----------------------------------|------|--|-------------|
| Assessor (locations)              |      |  | *           |
| Country *                         |      |  |             |
|                                   |      |  | *           |
| Please explain why you require ac | cess |  |             |
|                                   |      |  | Cancel Save |

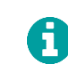

Поля, отмеченные \*, являются обязательными для заполнения.

- 5. В поле Функция\* выберите Руководитель оценки.
- В поле Страна\* выберите страну, в которой вы хотите провести оценку.
- В поле Пожалуйста, объясните почему вам нужен доступ напишите объяснение того, почему вам необходим доступ.
- Выберите Сохранить. Глобальный администратор ЭУВ рассмотрит и одобрит ваш запрос.

После того, как он будет одобрен, вы сможете зайти на веб-сайт ЭУВ, чтобы загрузить и настроить систему ЭУВ в вашей стране и управлять учетными записями пользователей вашей страны.

## 4. Настройте систему ЭУВ

Вам необходимо выполнить несколько задач, прежде чем вы сможете провести оценку ЭУВ в стране. Войдите в свою учетную запись ЭУВ, убедитесь, что вы просматриваете нужную страну, и выполните следующие задачи по настройкам для страны.

# Добавьте административные единицы (AE)

Разделите страну как минимум на два субнациональных уровня для целей отчетности и предоставьте субнациональный доступ (при необходимости). Выберите меню в левом верхнем углу экрана, затем выберите **Настройки > Единицы.** 

|   |       |      |             | Create   | elete all Export Upload Units *            |
|---|-------|------|-------------|----------|--------------------------------------------|
|   |       |      |             | Unit     | 8: 16 (AU1 4, AU2 12, AU3 0, AU4 0, AU5 0) |
| v |       |      |             |          |                                            |
|   | Level | Code | Name        | Contains |                                            |
| > | AU1   | S-03 | East State  | 3        | ∠×                                         |
| > | AU1   | S-01 | North State | 3        | × ×                                        |
| > | AU1   | S-02 | South State | з        | / ×                                        |
| > | AU1   | 8-04 | West State  | 3        | /×                                         |
|   |       |      |             |          | Previous 1 Next                            |

Мы рекомендуем вам использовать инструмент для импорта, чтобы создавать АЕ и локации одновременно.

#### Добавить локации

Добавьте учреждения здравоохранения страны в базу данных ЭУВ, чтобы их можно было включать в оценки. Выберите меню в левом верхнем углу экрана, затем выберите **Настройки > Локации.** 

|      |       |               |                        | Create   | Export U               | Noad file  Delete all Locations: 28                          |
|------|-------|---------------|------------------------|----------|------------------------|--------------------------------------------------------------|
| 50 4 |       |               |                        |          | Active<br>Inactive: 28 | k 0 (PR 0, SN 0, LD 0, SP 0)<br>1 (PR 1, SN 3, LD 12, SP 12) |
|      | Level | Facility code | Facility name          | Contains | Active                 |                                                              |
| >    | PR    | L-PR          | National Vaccine Store | 3        | No                     | 2×                                                           |
|      |       |               |                        |          |                        | Previous 1 Next                                              |

#### Добавьте вакцины

Добавьте каждую вакцину, которая используется в календаре прививок страны на национальном и субнациональном уровнях, чтобы можно было рассчитать требования к вместимости складских помещений. Выберите меню в левом верхнем углу экрана, затем выберите **Настройки > Вакцины.** 

#### Выберите продукты для отслеживания

Укажите, какие вакцины в календаре прививок страны должны использоваться в качестве продуктов для отслеживания при проведении оценки. Выберите меню в левом верхнем углу экрана, затем выберите Настройки > Продукты для отслеживания.

| Freeze sensitive with aluminium adjuvant             | DT                   | v |
|------------------------------------------------------|----------------------|---|
| Liquid                                               | DT                   | v |
| Multi-dose vial with discard time of 2 days or more  | DTwP                 | v |
| Multi-dose vial with discard time of 6 hours or less |                      | v |
| Freeze dried                                         |                      | v |
| Heat sensitive and freeze sensitive                  |                      | v |
| Heat sensitive but not freeze sensitive              | (not currently used) | v |
| Freeze sensitive without aluminium adjuvant          | (not currently used) | v |
| VVM                                                  | DT                   | v |
|                                                      |                      |   |

#### Обновите параметры ЦПИ (по желанию)

Обновите значения, заданные по умолчанию для интервалов поставки вакцин и расходных материалов, безопасного запаса и максимального уровня запасов для каждого уровня цепочки поставок. Выберите меню в левом верхнем углу экрана, затем выберите Настройки > Параметры ЦПИ.

| C parameters             |                        |                     |                       |        |       |               |      |   |
|--------------------------|------------------------|---------------------|-----------------------|--------|-------|---------------|------|---|
| Supply interval (months) |                        | Safe                | Safety stock (months) |        |       | Maximum stock |      |   |
|                          |                        |                     |                       | Supply | inter | val (months)  |      |   |
| Vaccine code             | Manufacturer           | Commercial name     | PR                    | SN     | muu   | LD            | SP   |   |
| DT                       | PT Bio Farma (Persero) | Adsorbed DT Vaccine | 0.25 👻                | 0.25   | v     | 0.25          | 1    | v |
| DTwP                     | PT Bio Farma (Persero) | DTP Vaccine         | 0.25 🗸                | 1.50   | ÷     | 0.25          | 0.25 | v |

#### Настройте главный экран (по желанию)

Настройте главный экран, заданный по умолчанию, который будет отображаться у национальных руководителей и экспертов по оценке при входе на веб-сайт ЭУВ. Выберите меню в левом верхнем углу экрана, затем выберите Настройки > Управление настройками страны.

## 5. Создавайте оценки

Теперь вы можете использовать веб-сайт ЭУВ для создания и управления оценками учреждений здравоохранения вашей страны. Вы можете использовать данный веб-сайт для:

- Настройки и создания оценок
- Распределения локаций между экспертами по оценке

- Работы с предоставленными анкетами
- Анализа результатов оценки
- Завершения оценок

Для получения подробных инструкций по использованию веб-сайта ЭУВ для создания и проведения оценок ЭУВ, пожалуйста, изучите Пособие для руководителей оценки ЭУВ:

https://www.technet-21.org/en/library/main/6350

Если вы столкнетесь с какими-либо проблемами, пожалуйста, свяжитесь с глобальным администратором ЭУВ.